## Ajouter une photo de profil dans Moodle

La photo de profil Moodle permet une identification plus rapide de la personne étudiante. Il est donc conseillé de l'ajouter au profil.

## Procédure

Pour mettre à jour vos informations personnelles il suffit de cliquer sur l'icône de vos initiales en haut à droite du *Tableau de bord*.
 Différentes options apparaitront :

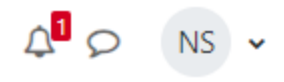

a. Cliquer sur l'option Profil.

| Profil              |
|---------------------|
| Notes               |
| Calendrier          |
| Messages personnels |
| Fichiers personnels |
| Rapports            |
| Préférences         |
| Langue 🕨            |
| Déconnexion         |

2. Cliquer ensuite sur le lien pour Modifier votre profil.

Informations détaillées Modifier le profil Adresse de courriel gonzalez\_lague.samuel@courrier.uqam.ca Pays Canada Ne pas paraître en ligne

3. Dans la section Avatar utilisateur :

a. Glisser et déposer une photo directement dans la zone entourée de pointillés (le champ d'information Description de l'image est optionnel)

## Avatar utilisateur

| Image actuelle         | Aucun                                                                          |
|------------------------|--------------------------------------------------------------------------------|
| Nouvelle image         | Taille maximale des fichiers : 400Mo ; nombre maximal de fichiers : 1          |
|                        |                                                                                |
|                        | Fichiers                                                                       |
|                        |                                                                                |
|                        |                                                                                |
|                        | Vous pouvez glisser des fichiers ici pour les ajouter.                         |
|                        | Types de fichier acceptés :                                                    |
|                        | Fichiers image à optimiser, tels que ceux des badges .gif .jpe .jpeg .jpg .png |
| Description de l'image |                                                                                |

b. Une fenêtre apparaît *permettant de déposer un fichier*. Cliquer sur le bouton *Parcourir (choose file)*]. Sélectionner une photo sur l'ordinateur et cliquer sur le bouton *Ouvrir*. Le code de la photo apparaît sur la fenêtre *permettant de déposer un fichier*. Cliquer sur le bouton *D époser ce fichier*.

| 🔌 Déposer un fichier   |                            |      |
|------------------------|----------------------------|------|
| n Fichiers disponibles |                            |      |
| n Fichiers récents     | Annexe                     |      |
| Téléchargement         | Choose File No file chosen |      |
| JURL                   | Enregistrer sous           |      |
| Soogle Docs            |                            |      |
| 🕃 Dropbox              |                            | <br> |
| Picassa                | Auteur                     |      |
|                        | Samuel Gonzalez Laguë      |      |
|                        | Choisir une licence 😮      |      |
|                        | Tous droits réservés       | <br> |
|                        |                            |      |

4. L'image apparaît en miniature dans la zone Nouvelle image.

| Image actuelle         | Aucun                                                                                                    |
|------------------------|----------------------------------------------------------------------------------------------------|
| Nouvelle image         | <ul> <li>Taille maximale des fichiers : 400Mo ; nombre maximal de fichiers :</li> <li>Fichiers</li> <li>Fichiers</li> <li>photo uqam</li> </ul> Types de fichier acceptés : Eichiers image à optimiser tels que ceux des badges all les less les page |
| Description de l'image |                                                                                                    |

5. Cliquer sur le bouton Enregistrer le profil ou Annuler au bas de la page. Cette opération peut prendre quelques secondes.

| Enregistrer le profil | Annuler |
|-----------------------|---------|
|-----------------------|---------|

6. La photo s'affiche à la place des initiales de l'utilisateur sur Moodle

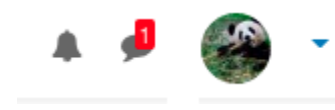

## Enlever ma photo de profil

Pour supprimer la photo il faut cliquer sur le bouton *Modifier le profil* de la section *Informations détaillées*. La page des informations apparaît. Cocher la case *Supprimer* sous la photo miniature de la section *Avatar utilisateur*. Cliquer finalement sur le bouton *Enregistrer le profil*.

| Avatar utilisate       | Jr |                                                                                |
|------------------------|----|--------------------------------------------------------------------------------|
| Image actuelle         |    |                                                                                |
|                        | 1  | V Supprimer                                                                    |
| Nouvelle image         | 0  | Taille maximale des fichiers : 400Mo ; nombre maximal de fichiers :            |
|                        |    | <ul> <li>Fichiers</li> </ul>                                                   |
|                        |    | -                                                                              |
|                        |    | Vous pouvez glisser des fichiers ici pour les ajouter.                         |
|                        |    | Types de fichier acceptés :                                                    |
|                        |    | Fichiers image à optimiser, tels que ceux des badges .gif .jpe .jpeg .jpg .png |
| Description de l'image |    |                                                                                |